## راهنمای ثبت نام اولیه دانشجویان مهمان جهت اخذ شناسه یکتا (UID)

دانشجویان عزیز مهمان متقاضی نیمسال تابستان ۱۴۰۰ دانشگاه ایلام، با توجه به اینکه ورود به سامانه آموزشی دانشگاه ایلام فقط با داشتن شناسه یکتای (UID) دانشگاه ایلام مقدور است، لطفاً با استفاده از راهنمای زیر نسبت به اخذ این شناسه اقدام نمایید:

۱- ورود به سامانه آموزشی گلستان دانشگاه ایلام با استفاده از لینک زیر و انتخاب گزینه **متقاضی مهمان**:

https://edu.ilam.ac.ir/forms/authenticateuser/main.htm?nosso=1

| ← → C  edu:ilam.ac.ir/forms/authenticateuser/main.htm?nosso=1 | 🖈 🙈 🗯 💡 E            |
|---------------------------------------------------------------|----------------------|
| به تام هذا<br>دانشگاه ایلام<br>سیستم جامع د انتشگاهی گلستان   |                      |
| شتاب کاربری:<br>گذرواژه:                                      |                      |
| لطفا كد مقابل را وارد شمایید:                                 |                      |
| ۱۰۰۰ 😰 ۱۰۰۰ 🕲                                                 |                      |
|                                                               | تنظيمات متقاضي مهمان |

۲- به محض کلیک بر روی گزینه متقاضی مهمان، شناسه کاربری و گذرواژه بصورت اتوماتیک وارد می شود و فقط لازم است کد امنیتی در سامانه وارد شود.

| ← → C  ⓐ edu.ilam.ac.ir/forms/authenticateuser/main.htm?nosso=1                                                                                                    | ☆ | ø | *       | o-, (  | 🗟 E     |
|----------------------------------------------------------------------------------------------------|---|---|---------|--------|---------|
| پیترید:<br>دانشگاه اینام<br>سیستم جامع دانشگاهی گلستان<br>گذیری:<br>کاربرای:<br>کاربرای:<br>کاربر |   |   |         |        |         |
|                                                                                                    |   |   | ، مهمان | متقاضح | تنظيمات |
|                                                                                                    |   |   |         |        |         |

## ۳- در مرحله بعدی اطلاعات خواسته شده توسط دانشجوی متقاضی مهمان وارد شود (شناسه کاربری و گذرواژه خواسته شده در این مرحله جنبه آزمایشی داشته و با شناسه کاربری نهایی دانشجویان تفاوت خواهد داشت):

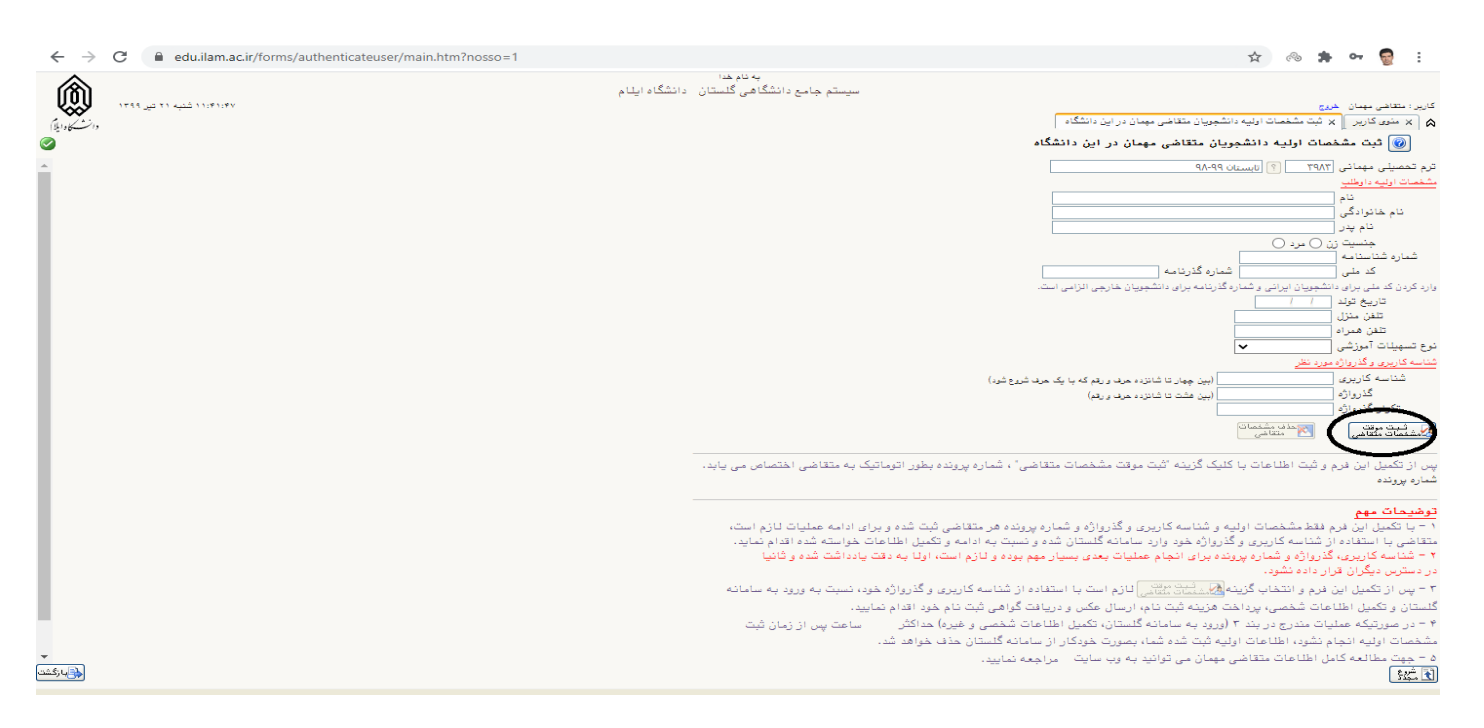

پس از وارد کردن مشخصات، ثبت موقت مشخصات متقاضی را انتخاب نمائید.

پس از اتمام مراحل ثبت نام اولیه، شناسه کاربری و گذرواژه به شماره تلفن همراهی که در سامانه ثبت شده است در تاریخ ۱۴۰۰/۰۴/۲۶ پیامک خواهد شد. بنابراین ثبت صحیح شماره همراه در این مرحله ضرورت دارد.

این شناسه برای انجام تمامی مراحل ثبت نام و تحصیل لازم بوده و کاربرد دارد.